Il servizio di pagamento dei contributi scolastici è integrato all'interno di Scuolanext – Famiglia. Il genitore dovrà accedere al solito link utilizzato per verificare ad esempio le valutazioni e le assenze del registro elettronico

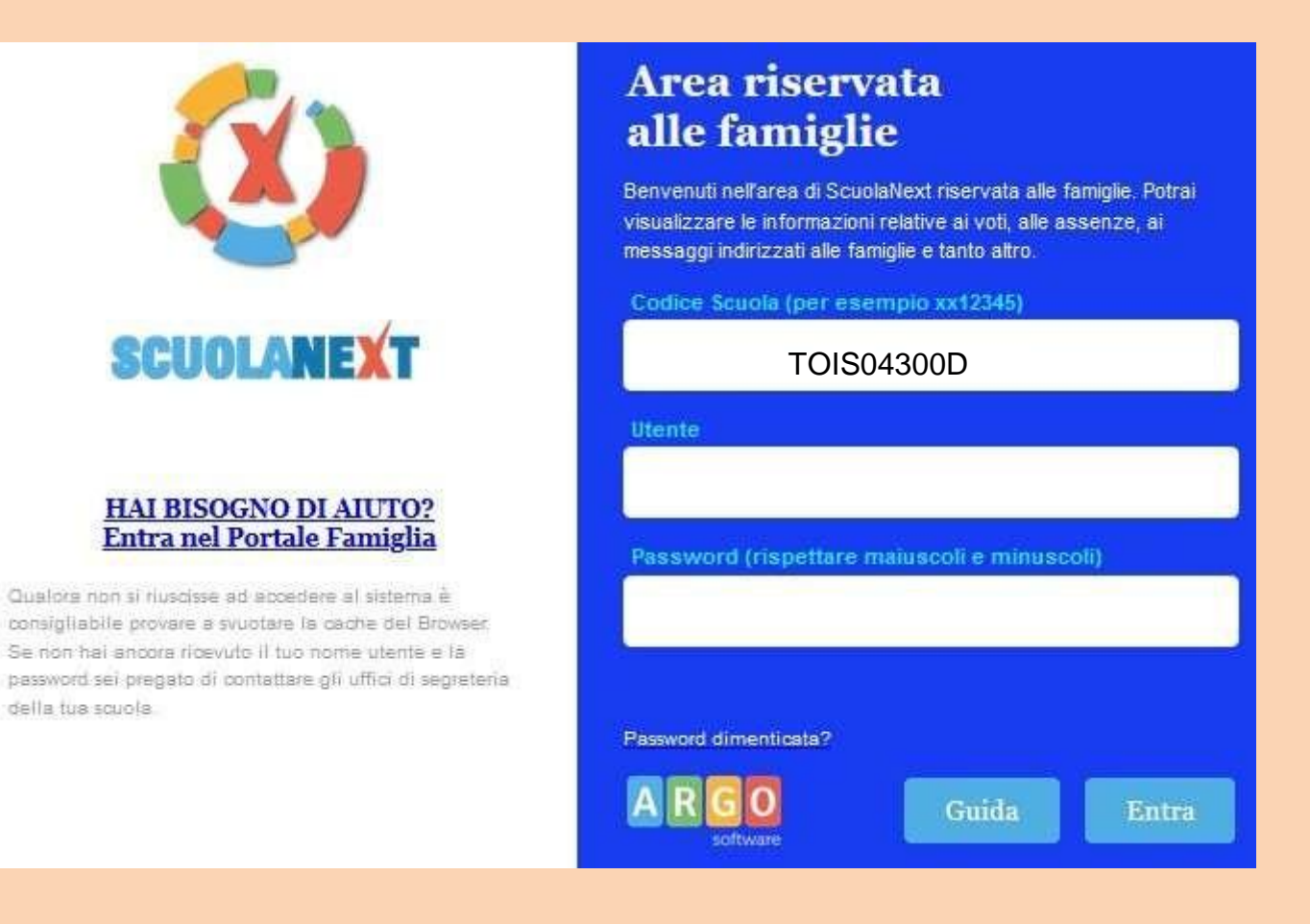

Una volta eseguito l'accesso all'area riservata del genitore, il dettaglio dei contributi è richiamabile tramite il menù dei *Servizi dell'Alunno*, icona *Contributi* 

| ARGO           | 80 | UOLANEXT                                               |                                                          |                         |                                  |
|----------------|----|--------------------------------------------------------|----------------------------------------------------------|-------------------------|----------------------------------|
| Servizi Alunno |    | Alunno: BE<br>Classe: 5A C                             | RO                                                       | ALE (ITGT)              | -                                |
|                |    | Informiamo gli utenti che<br>Il codice scuola da utili | e è adesso scaricabile la r<br>zzare per accedere all'aj | nuova app per o<br>op è | dispositivi mob<br>utente e pass |
|                |    |                                                        |                                                          |                         |                                  |
| 6,1            | /  |                                                        |                                                          |                         |                                  |

Selezionata la procedura si accede al dettaglio tasse alunno dove verranno visualizzati i contributi a carico del figlio (gestione dei pagamenti)

| Tasse Alunno         | Fasse Alunno                                                                   |           |      |                                        |          |                               |                                                                                                    |                                |                                               |                          |                             |                        |                        |  |
|----------------------|--------------------------------------------------------------------------------|-----------|------|----------------------------------------|----------|-------------------------------|----------------------------------------------------------------------------------------------------|--------------------------------|-----------------------------------------------|--------------------------|-----------------------------|------------------------|------------------------|--|
|                      | ISTITUTO ISTRUZIONE SUPERIORE "PRIMO LEVI" C.SO UNIONE SOVIETICA, 490 - TORINO |           |      |                                        |          |                               |                                                                                                    |                                |                                               |                          |                             |                        |                        |  |
| Tassa                | IUV                                                                            | Imp.Tassa | Rata | Imp.Rata                               | Scadenza | Pagabile<br>oltre<br>scadenza | Modalità di pagamento consentite                                                                                                    |                                | Stato Pagamento                               | Imp.Pagato               | Data<br>pagamento<br>online | Avviso di<br>Pagamento | Ricevuta<br>Telematica |  |
| contributo 1/2/3/4/5 |                                                                                | 130,00    | -    | 130,00<br>1 <u>Modifica</u><br>Importo |          |                               | Pagamento immediato (on-line) o tramite stamp:<br>pagamento (pagamento presso un Prestatore di<br>Pagamento in un momento successivo) | ı dell'avviso di<br>Servizi di |                                               |                          |                             |                        |                        |  |
|                      |                                                                                |           |      |                                        |          |                               |                                                                                                    |                                |                                               |                          |                             |                        |                        |  |
|                      |                                                                                |           |      |                                        |          |                               |                                                                                                    |                                |                                               |                          |                             |                        |                        |  |
|                      |                                                                                |           |      |                                        |          |                               |                                                                                                    |                                |                                               |                          |                             |                        |                        |  |
|                      |                                                                                |           |      |                                        |          |                               |                                                                                                    |                                |                                               |                          |                             |                        |                        |  |
|                      |                                                                                |           |      |                                        |          |                               |                                                                                                    |                                |                                               |                          |                             |                        |                        |  |
|                      |                                                                                |           |      |                                        |          |                               |                                                                                                    |                                |                                               |                          |                             |                        |                        |  |
|                      |                                                                                |           |      |                                        |          |                               |                                                                                                    |                                |                                               |                          |                             |                        |                        |  |
|                      |                                                                                |           |      |                                        |          |                               |                                                                                                    |                                |                                               |                          |                             |                        |                        |  |
|                      |                                                                                |           |      |                                        |          |                               |                                                                                                    |                                |                                               |                          |                             |                        |                        |  |
|                      |                                                                                |           |      |                                        |          |                               |                                                                                                    |                                |                                               |                          |                             |                        |                        |  |
|                      |                                                                                |           |      |                                        |          |                               | Mostra tasse per tutti i figli                                                                                                    | Istruzioni                     | Consulta elenco PSP (per Avviso di Pagamento) | Aggiorna stato pagamenti | Richiedi avvis              | o di pagamento         | Paga subito            |  |

Nella barra in fondo all'elenco contributi, sono presenti i pulsante funzione

| Istruzioni Consulta elenco PSP (per Avviso di Pagamento) Aggior | to pagamenti Richiedi avviso di pagamento Paga subito |
|-----------------------------------------------------------------|-------------------------------------------------------|
|-----------------------------------------------------------------|-------------------------------------------------------|

Istruzioni: l'utente potrà scaricare una guida all'utilizzo del servizio

**Consulta elenco PSP ( per Avviso di Pagamento ):** l'utente verrà indirizzato su una pagina web con l'elenco dei PSP presso cui è possibile pagare in un momento successivo utilizzando la stampa dell'avviso di pagamento

Aggiorna stato pagamenti: serve ad aggiornare la pagina nel caso in cui sia stata utilizzata la funzione "Paga subito" e nella finestra non compaia ancora la RT Ricevuta Telematica

**PRESTATORI DI SERVIZI DI PAGAMENTO (PSP)** 

- agenzie della banca
- home banking
- punti vendita SISAL, LOTTOMATICA
- Uffici Postali

# **Pagamento differito**

Cliccando sul pulsante di richiesta dell'avviso di pagamento, il programma produce un documento contenente tutte le informazioni necessarie per poter effettuare il versamento in una fase successiva, presso una ricevitoria (Sisal, Banca5, ...), o uno sportello bancario, oppure comodamente da casa, attraverso i servizi di pagamento online della propria banca (è sufficiente fare riferimento al *codice avviso* riportato nel documento).

Richiedi avviso di pagamento

Il documento generato (Avviso di Pagamento) può essere scaricato attraverso l'apposito link e stampato.

### Cliccare sul tasto in basso a destra " richiedi avviso di pagamento" (vedi freccia)

| Tasse Alunno                                                                   | Tasse Alunno X   |           |      |                                      |            |                               |                                                                                                    |                                                                                                    |                 |                             |                                       |                        |  |  |
|--------------------------------------------------------------------------------|------------------|-----------|------|--------------------------------------|------------|-------------------------------|----------------------------------------------------------------------------------------------------|----------------------------------------------------------------------------------------------------|-----------------|-----------------------------|---------------------------------------|------------------------|--|--|
| ISTITUTO ISTRUZIONE SUPERIORE "PRIMO LEVI" C.SO UNIONE SOVIETICA, 490 - TORINO |                  |           |      |                                      |            |                               |                                                                                                    |                                                                                                    |                 |                             |                                       |                        |  |  |
| Tassa                                                                          | iuv              | lmp.Tassa | Rata | Imp.Rata                             | Scadenza   | Pagabile<br>oltre<br>scadenza | Modalità di pagamento consentite                                                                                                    | Stato Pagamento                                                                                                    | Imp.Pagato      | Data<br>pagamento<br>online | Avviso di<br>Pagamento                | Ricevuta<br>Telematica |  |  |
| contributo 1/2/3/4/5                                                           | 0320710000000462 | 130,00    | 1    | 130,00<br><u>Modifica</u><br>Importo | 01/09/2020 | S                             | Pagamento immediato (on-line) o tramite stampa dell'awiso di<br>pagamento (pagamento presso un Prestatore di Servizi di<br>Pagamento in un momento successivo) | L'awiso di pagamento e' stato correttamente generato ed è<br>scaricabile mediante il link 'Scarica awiso' presente nella<br>colonna 'Awiso di Pagamento'. Si attende esecuzione del<br>pagamento presso un PSP abilitato. Premere il pulsante<br>'Consulta elenco PSP' per visualiazzare elenco completo dei PS<br>abilitati. | Р               |                             | <u>Scarica awiso</u><br>Elimina awiso |                        |  |  |
|                                                                                |                  |           |      |                                      |            |                               |                                                                                                    |                                                                                                    |                 |                             |                                       |                        |  |  |
|                                                                                |                  |           |      |                                      |            |                               |                                                                                                    |                                                                                                    |                 |                             |                                       |                        |  |  |
|                                                                                |                  |           |      |                                      |            |                               |                                                                                                    |                                                                                                    |                 |                             |                                       |                        |  |  |
|                                                                                |                  |           |      |                                      |            |                               |                                                                                                    |                                                                                                    |                 |                             |                                       |                        |  |  |
|                                                                                |                  |           |      |                                      |            |                               |                                                                                                    |                                                                                                    |                 | V                           |                                       |                        |  |  |
|                                                                                |                  |           |      |                                      |            |                               | Mostra tasse per tutti i figli Istruzioni                                                                                                    | Consulta elenco PSP (per Avviso di Pagamento) Aggiorna                                                                                                    | stato pagamenti | Richiedi avviso             | di pagamento                          | Paga subito            |  |  |

#### Selezionare la tassa per cui si richiede l'avviso di pagamento cliccando sopra la riga "contributo 1/2/3/4/5" che si evidenzierà in verde e confermare sul tasto in basso (vedi freccia)

| Tasse Alunno         | Tasse Alunno X                                                                 |           |      |                                        |            |                               |                                                                                                    |                                                                                                    |               |                             |                                       |                        |  |  |
|----------------------|--------------------------------------------------------------------------------|-----------|------|----------------------------------------|------------|-------------------------------|----------------------------------------------------------------------------------------------------|----------------------------------------------------------------------------------------------------|---------------|-----------------------------|---------------------------------------|------------------------|--|--|
|                      | ISTITUTO ISTRUZIONE SUPERIORE "PRIMO LEVI" C.SO UNIONE SOVIETICA, 490 - TORINO |           |      |                                        |            |                               |                                                                                                    |                                                                                                    |               |                             |                                       |                        |  |  |
| Tassa                | IUV                                                                            | Imp.Tassa | Rata | Imp.Rata                               | Scadenza   | Pagabile<br>oltre<br>scadenza | Modalità di pagamento consentite                                                                                                    | Stato Pagamento                                                                                                    | Imp.Pagato    | Data<br>pagamento<br>online | Avviso di<br>Pagamento                | Ricevuta<br>Telematica |  |  |
| contributo 1/2/3/4/5 | 0320710000000462                                                               | 130,00    | 1    | 130,00<br>I <u>Modifica</u><br>Importo | 01/09/2020 | S                             | Pagamento immediato (on-line) o tramite stampa dell'awiso di<br>pagamento (pagamento presso un Prestatore di Servizi di<br>Pagamento in un momento successivo) | L'awiso di pagamento e' stato correttamente generato ed è<br>scaricabile mediante il link 'Scarica awiso' presente nella<br>colonna 'Awiso di Pagamento'. Si attende esecuzione del<br>pagamento presso un PSP abilitato. Premere il pulsante<br>'Consulta elenco PSP' per visualiazzare elenco completo del PSF<br>abilitati. |               |                             | <u>Scarica awiso</u><br>Elimina awiso |                        |  |  |
|                      |                                                                                |           |      |                                        |            |                               |                                                                                                    |                                                                                                    |               |                             |                                       |                        |  |  |
| c                    |                                                                                |           |      |                                        |            |                               | Mostra tasse per tutti i figli Istruzioni                                                                                                    | Consulta elenco PSP (per Avviso di Pagamento) Aggiorna st                                                                                                    | ato pagamenti | Richiedi avvis              | o di pagamento                        | Paga subito            |  |  |

| Tasse Alunno         |           |              |           |                                     |                    |                               |                                                                                                    |                                |            |                                      |                          |                             |                        | ×                      |
|----------------------|-----------|--------------|-----------|-------------------------------------|--------------------|-------------------------------|----------------------------------------------------------------------------------------------------|--------------------------------|------------|--------------------------------------|--------------------------|-----------------------------|------------------------|------------------------|
|                      | UZIONE SI | UPERIORE "PR | RIMO LEVI | C.SO UNIO                           | INE SOVIETICA      | 490 - TORINO                  |                                                                                                    |                                |            |                                      |                          | pago                        | <u>ማ</u>               |                        |
| Tassa                | IUV       | Imp.Tassa    | Rata      | Imp.Rat                             | a Scadenza         | Pagabile<br>oltre<br>scadenza | Modalità di pagamento consentite                                                                                                    |                                | Stato Pa   | agamento                             | Imp.Pagato               | Data<br>pagamento<br>online | Avviso di<br>Pagamento | Ricevuta<br>Telematica |
| contributo 1/2/3/4/5 |           | 130,00       | 0         | 130,0<br>1 <u>Modific</u><br>Import | 00<br>a 01/09/2020 | S                             | Pagamento immediato (on-line) o tramite stampa<br>pagamento (pagamento presso un Prestatore di<br>Pagamento in un momento successivo) | i dell'avviso di<br>Servizi di |            |                                      |                          |                             |                        |                        |
|                      |           |              |           | Se                                  | lezionare la       | Tassa per c                   | ui si richiede la creazione dell'avviso d                                                                                             | pagamento                      | _          | ×                                    |                          |                             |                        |                        |
|                      |           |              |           | Tass                                | a                  |                               | Ente creditore                                                                                                    | Imp.Tassa R                    | ata        | Rata Scadenza                        |                          |                             |                        |                        |
|                      |           |              |           | contri                              | ibuto 1/2/3/4/5    |                               | ISTITUTO DI ISTRUZIONE SUPERIORE<br>PRIMO LEVI TORINO                                                                                 | 130.00                         | 1          | 0,00 01/09/2020                      |                          |                             |                        |                        |
|                      |           |              |           |                                     |                    |                               |                                                                                                    |                                |            |                                      |                          |                             |                        |                        |
|                      |           |              |           |                                     |                    |                               |                                                                                                    |                                |            |                                      |                          |                             |                        |                        |
|                      |           |              |           |                                     |                    |                               |                                                                                                    |                                |            |                                      |                          |                             |                        |                        |
|                      |           |              |           |                                     |                    |                               |                                                                                                    |                                |            |                                      |                          |                             |                        |                        |
|                      |           |              |           |                                     |                    |                               |                                                                                                    |                                |            | L,                                   |                          |                             |                        |                        |
|                      |           |              |           |                                     |                    |                               |                                                                                                    |                                |            |                                      |                          |                             |                        |                        |
|                      |           |              |           |                                     |                    |                               |                                                                                                    |                                |            |                                      |                          |                             |                        |                        |
|                      |           |              |           |                                     |                    |                               |                                                                                                    |                                |            |                                      |                          |                             |                        |                        |
|                      |           |              |           |                                     |                    |                               |                                                                                                    |                                | /          |                                      |                          |                             |                        |                        |
|                      |           |              |           |                                     |                    |                               |                                                                                                    |                                | Conferm    | na 🔀 Annulla                         |                          |                             |                        |                        |
|                      |           |              |           |                                     |                    |                               |                                                                                                    |                                |            |                                      |                          |                             |                        |                        |
|                      |           |              |           |                                     |                    |                               |                                                                                                    |                                |            |                                      |                          |                             |                        |                        |
|                      |           |              |           |                                     |                    |                               |                                                                                                    |                                |            |                                      |                          |                             |                        |                        |
|                      |           |              |           |                                     |                    |                               |                                                                                                    |                                |            |                                      |                          |                             |                        |                        |
|                      |           |              |           |                                     |                    |                               |                                                                                                    |                                |            |                                      |                          |                             |                        |                        |
|                      |           |              |           |                                     |                    |                               |                                                                                                    |                                |            |                                      |                          |                             |                        |                        |
|                      |           |              |           |                                     |                    |                               |                                                                                                    |                                |            |                                      |                          |                             |                        |                        |
|                      |           |              |           |                                     |                    |                               | Mostra tasse per tutti i figli                                                                                                    | Istruzioni                     | Consulta e | elenco PSP (per Avviso di Pagamento) | Aggiorna stato pagamenti | Richiedi avviso             | di pagamento           | Paga subito            |

## Scaricare la ricevuta

| 0                                                                                                    | 12 P2                                                                                                    |
|----------------------------------------------------------------------------------------------------|----------------------------------------------------------------------------------------------------|
| Tassa scolastica: contributo 1/2/3/4,                                                                                                    | 5                                                                                                    |
| ENTE CREDITORE : Cod Fiscale 97507040018                                                                                                    | DESTINATARIO AVVISO Cod Fisca                                                                                                    |
| ISTITUTO ISTRUZIONE SUPERIORE "PRIMO LEVI" TORI                                                                                                    | NO                                                                                                    |
|                                                                                                    | Μι <i>κ</i>                                                                                                    |
| QUANTO E QUANDO PAGARE                                                                                                    | DOVE PAGARE? Lista dei canali di pagamento su www.pagopa.gov.it                                                                                            |
| 130,00 Euro entro II 21/10/2020<br>Puei pagare con una unica rata                                                                                                    | PAGA SUL SITO O CON LE APP<br>del luo Ente Credioro, della lue Banca o degli atri canali di<br>pagamento. Potrai pegure con carte, conto canente, CBLL     |
| L'Importo è aggiamato autonaticamente dal sistema e potebbe subles variadoni per<br>eventa di sguni, note di credito, indennità di mora, senzioni o interessi, eco. Un<br>operatore, il alto o l'app che userai il potebbero quindi chiedere una cifra diverse de<br>quella qui indicata. | PAGA SUL TERRITORIO<br>In Banca, in Ricevitoria, dal Tabaccaio, al Bancomat, al<br>Supermercato. Potrai pagare in contanti, con carle o conto<br>corrente. |
| BANCHE E ALTRI CANALI                                                                                                    | RATA UNICA entro il 21/10/2020                                                                                                    |
| Qui accanto trovi il codice QR e il Dest                                                                                                    | natari Euro <b>130,00</b>                                                                                                    |
| atraverso il circuito bancario e gi altri<br>caneli di recomento abilitati                                                                                                    | Credicie ISTITUTO ISTRUZIONE SUPERICRE "PRIMO LEVI" TORINO                                                                                                 |
| 099 C                                                                                                    | ello del pagamento contributo 1/2/3/4/6                                                                                                    |
| Code Code Code Code Code Code Code Code                                                                                                    | os CBILL Codice arviso Cod. Piscale Ente Creditore                                                                                                    |

Utilizzare la ricevuta generata per effettuare il pagamento presso le tabaccherie autorizzate o attraverso il circuito bancario e i relativi servizi di home banking (servizio CIBILL)

Il link rimane attivo finché non viene effettuato il versamento, se dovesse subentrare la scadenza del titolo, ovviamente l'avviso non sarà più scaricabile né, comunque, sarà possibile effettuare più il pagamento con un avviso stampato in precedenza.

| Partecipazione a gita<br>3 | 197100000011707 | 12.00 | 1 | 12,00 | Pagamento immediato (on-<br>line) o tramite stampa<br>dell'avviso di pagamento<br>(pagamento presso un<br>Prestatore di Servizi di<br>Pagamento in un momento<br>successivo) | L'avviso di pagamento e'<br>stato correttamente<br>generato ed è scaricabile<br>mediante il link 'Scarica<br>avviso' presente nella<br>colonna 'Avviso di<br>Pagamento'. Si attende<br>esecuzione del pagamento<br>presso un PSP abilitato.<br>Premere il pulsante<br>'Consulta elenco PSP' per<br>visualiazzare elenco<br>completo dei PSP abilitati. | Scarica avviso<br>Elimina avviso |
|----------------------------|-----------------|-------|---|-------|----------------------------------------------------------------------------------------------------|----------------------------------------------------------------------------------------------------|----------------------------------|
|----------------------------|-----------------|-------|---|-------|----------------------------------------------------------------------------------------------------|----------------------------------------------------------------------------------------------------|----------------------------------|

L'avviso viene prodotto per singola tassa.